## Sybase serverio administravimas Kaip sukurti arba panaikinti VPN sertifikatą?

1.Prisijunkite prie **Paslaugų valdymo**.

## 2.Pasirinkite Tarnybų valdymas.

| Pradzia                |
|------------------------|
| Sveiki Dmitrijau Ivanc |
|                        |
| Jūs esate prisijungę p |
| Jei kyla keblumų ar kl |
|                        |
| Dekojame, kad naudoj   |
|                        |
|                        |

3.Atsidariusiame lange Pasirinkite "VPN".

Iškilo klausimų? PASLAUGU

Serverinių tarnybų valdymas

Pradžia » Tarnybos pasirinkimas

| "Sybase iAnywhere 10" serverio statistika |                                                                       |  |  |
|-------------------------------------------|-----------------------------------------------------------------------|--|--|
| Sybase                                    | VPN                                                                   |  |  |
| Duomenų bazių: 7                          | Naudotojų: 1                                                          |  |  |
| Vietos, Mb: 626                           | Sujungimų: 1                                                          |  |  |
|                                           | 0" serverio statisti<br>Sybase<br>Duomenų bazių: 7<br>Vietos, Mb: 626 |  |  |

4. Atsidariusiame lange ties užrašu "**VPN naudotojai**" paspauskite mygtuką "**Sukurti**".

## Sybase serverio administravimas

| /PN naudotojai<br>Sukurti<br>Galiojantys |             |
|------------------------------------------|-------------|
| Vardas                                   | Prisijungim |
| naudotojas@viphost.lt                    | Žiū         |
| naudotojas1@viphost.lt                   | Žiū         |
| naudotojas2@viphost.lt                   | Žiūi        |
| naudotojas3@viphost.lt                   | Žiū         |
| naudotojas4@viphost.lt                   | Žiū         |
| naudotojas5@viphost.lt                   | Žiū         |
| naudotojas6@viphost.lt                   | Žiū         |
|                                          | <u>×</u>    |

5.VPN naudotojai yra autentifikuojami pagal elektroninio pašto adresą. Todėl kiekvienas VPN naudotojas privalo turėti asmeninį elektroninio pašto adresą. Atsidariusiame lange įveskite kuriamo VPN naudotojo elektroninio pašto adresą ir paspauskite mygtuką "**Sukurti**".

## Serverinių tarnybų valdymas Pradžia » Tarnybos pasirinkimas » VPN » <u>Naujas naudotojas</u> Naujo VPN naudotojo duomenys Elektroninio pašto adresas testas@testas.lt Sukurti Grįžti

6.Jei VPN naudotojas atsirado VPN naudotojų sąraše, reiškia, kad VPN naudotojas sėkmingai sukurtas. Parsisiųskite sukurto VPN naudotojo sertifikatą paspausdami mygtuką "**Gauti**" ir išsaugokite kompiuteryje. Norėdami paskelbti negaliojančiu VPN naudotoją - VPN naudotojų sąraše paspauskite mygtuką "**Blokuoti**".

|   | Sybase serverio administravimas                                                                                                    |
|---|----------------------------------------------------------------------------------------------------|
| - | tipas: WinRAR ZIP archive<br>iš:www\YJ_hosting\dashboard1\dashboard\vpn_pagrindinis_failai                                          |
| 5 | Jį:<br>• atverti programa: WinRAR.ZIP (numatytoji) • jrašyti į diską • Aukščiau parinktą nuostatą taikyti visiems šio tipo failams. |
| _ | Gerai Atsisakyti                                                                                                    |
| ľ | Sertifikatai Blokuoti                                                                                                    |
|   | Gauti 🗶                                                                                                    |

Unikalus sprendimo identifikatorius: #1033 Autorius: vip Paskutinis atnaujinimas: 2015-06-09 11:30